## Adding Grant Number(s) a Step-by-Step guide

It is very important that each record's funding information be added to the records. Please use the instructions below to add all funding information to your record(s).

## **Classic Site Instructions**

- Click 'Open' next to Protocol Section
- Click 'Edit' next to Study Identification (First blue block.)
- Click '+Add Secondary ID'
- Select ID Type and click 'Add'
- Enter Grant/Contact Award number
- Click 'Save'
- Don't forget to click "Entry Complete" and "Approve" and "Release".

## **Beta Site Instructions**

- From the Beta Site Home Screen Click 'Open (Beta)' to edit record
- Click 'Protocol' tab near the middle of the screen
- To the left of your screen click 'Study Identification' (Second block from the top.)
- Scroll to the bottom of the page and click 'Edit'
- Select 'Secondary ID Type' from the dropdown box
- Enter Grant/Contact Award number in the box provided
  - If you have more than one number:
  - o Click '+Add Other Grant/Funding Number'
  - Select ID Type and click 'Add'
  - Enter Grant/Contact Award number in the box provided
- Click 'Save Edits'
- Go back to the Classic Site to for the final steps:
  - o Click "Entry Complete" and "Approve" and "Release"